# Office 365のsmtpサーバーの接続について

初めてメールマジックを立ち上げるとき、下記のダイアログが表示され ます。(「オプション」メニューから「自動サーバー設定」を選ぶこと でもサーバー設定ができます。)

| - Initial Setup |                        | > | $\langle \cdot \rangle$ |
|-----------------|------------------------|---|-------------------------|
| アカウントを選択して      | 下さい。                   |   |                         |
|                 | Microsoftアカウント (OAuth) |   |                         |
|                 | Gmail アカウント (OAuth)    |   |                         |
|                 | その他のアカウント              |   |                         |
|                 | キャンセル                  |   |                         |
|                 |                        |   |                         |

Microsoft (outlook.jp、Office 365アカウントなど)アカウントの場合、「Microsoftアカウント」をクリックしてください。ブラウザーが 立ち上げ、アカウントにログインするスクリーンが表示されます。画面 の指示に従って進んで下さい。SMTPサーバー設定が自動的に行われま す。

設定が終わったらブラウザーに下記のようなメッセージが表示されま す。

|                    | ×                       | D Mat Maps                                                                                  | × +                     |                          |                  |
|--------------------|-------------------------|---------------------------------------------------------------------------------------------|-------------------------|--------------------------|------------------|
| < ℃ @              | ③ 127.00157231          | 7.0.0.1.5.7231/?state=JysCTpNCOW706F15R0h7bs900F7yR0p270as/FuByOCgawidAMb6dp88EqH5u5A8ccode |                         |                          |                  |
| 🗅 Carlosk determin | 👌 Yabla Italian - Itala | . jo talaritobulay                                                                          | 🗅 Learn Italian with ex | 🗅 Italian Demoles - In., | Salar 250 Coll-1 |
| このウイン              | ッドウを閉                   | じてメール                                                                                       | マジックに                   | こ戻って下る                   | さい。              |
|                    |                         |                                                                                             |                         |                          |                  |
|                    |                         |                                                                                             |                         |                          |                  |
|                    |                         |                                                                                             |                         |                          |                  |

ブラウザーを閉じてメールマジックのウインドウに戻って下さい。

「オプション」メニューから「サーバー設定」を選んで下さい。

「サーバー設定」ダイアログが表示されます。サーバー設定情報が記載されていま す。この情報を変えないで下さい。「パスワード」に入っているパスワードデータ ーはお持ちのメールアカウントのパスワードではなくてメール送信するための特殊 なパスワードです。

「差出人」と「返信先」は自由に入れて下さい。(「返信先」は返信メールが「差 出人」と別のアドレスに送信されるようにしたい場合のみに入れて下さい。)

**注意:**「サーバー設定」ダイアログにある「接続テスト」のボタンはOffice 365サ ーバーに使えない場合があります。「サーバーに接続できませんでした」のエラー が出ます。

テストしたい場合はメインウインドウの「テスト送信」ボタンをご利用下さい。

## Office 365アカウントを利用する場合

SMTP Authを有効にする必要があります。

1. Microsoft 365 管理センターを開き、[ユーザー] > [アクティブ ユー ザー] の順に移動します。

2. ユーザーを選択し、表示されたポップアップで [メール] を クリック します。

3. [メール アプリ] セクションで、[メール アプリの管理] を選択します。

4. [認証済み SMTP] を「オン」にします。

5.完了したら、[変更の保存] をクリックします。

#### 注意

Office 365でメールを送信するため送信するメールアドレスのドメイン を登録する必要があります。メールを送信できない場合、Microsoft Office 365の管理者に登録を確認して下さい。

ドメインの登録に付きましては下記のURLをご覧下さい。 https://learn.microsoft.com/ja-jp/microsoft-365/admin/setup/ add-domain?view=o365-worldwide

## Office 365のPOPサーバーの接続について

「バウンスメール」機能と「配信停止」機能を利用するためにPOPサー バーの設定も必要です。

上記のSMTPサーバーの設定と同じように操作を行って下さい。POPサ ーバーの接続が自動的に行われます。

### Outlookアカウントの場合

POP を使用して Outlook.com のメールにアクセスする場合は、先に POP アクセスを有効にする必要があります。

1. Outlook.live.comにログインします。

2. [メール [設定設定] > [Outlook のすべての設定を表示] >同期] >を選

択します。

[POP と IMAP] の [デバイスとアプリが POP を使用できるようにす
る] で [はい] を選択します。

4. [保存] をクリックします。

### Office 365のアカウントの場合

POP アクセスを有効にする必要があります。

1. Microsoft 365 管理センターを開き、[ユーザー] > [アクティブ ユー ザー] の順に移動します。

2. ユーザーを選択し、表示されたポップアップで [メール] を クリック します。

3. [メール アプリ] セクションで、[メール アプリの管理] を選択します。

4. [POP] を「オン」にします。

5.完了したら、[変更の保存]をクリックします。

### エラーになった場合

ブラウザが立ち上がる際エラーメッセージ (「接続できない」、「接 続が拒否された」、「ファイアウォールを確認してください」など)が 表示される場合Windows ファイアウォールがWindows以外のソフト

(Nortonユーティリティー、MacFeeなど)で管理されている可能性 があります。

OAuthを使って認証をするためにアプリケーションをファイアウォール

に登録する必要があります。通常メールマジックは自動的にWindows ファイアウォールに登録されますがファイアウォールがWindows以外 のソフトで管理されている場合は自動的に登録されません。 その場合、手動でファイアウォールを管理しているソフトでメールマジ ックの登録が必要になります。